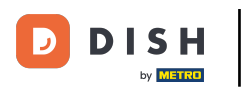

#### Ouvrez le menu du tableau de bord et tapez sur Postes.

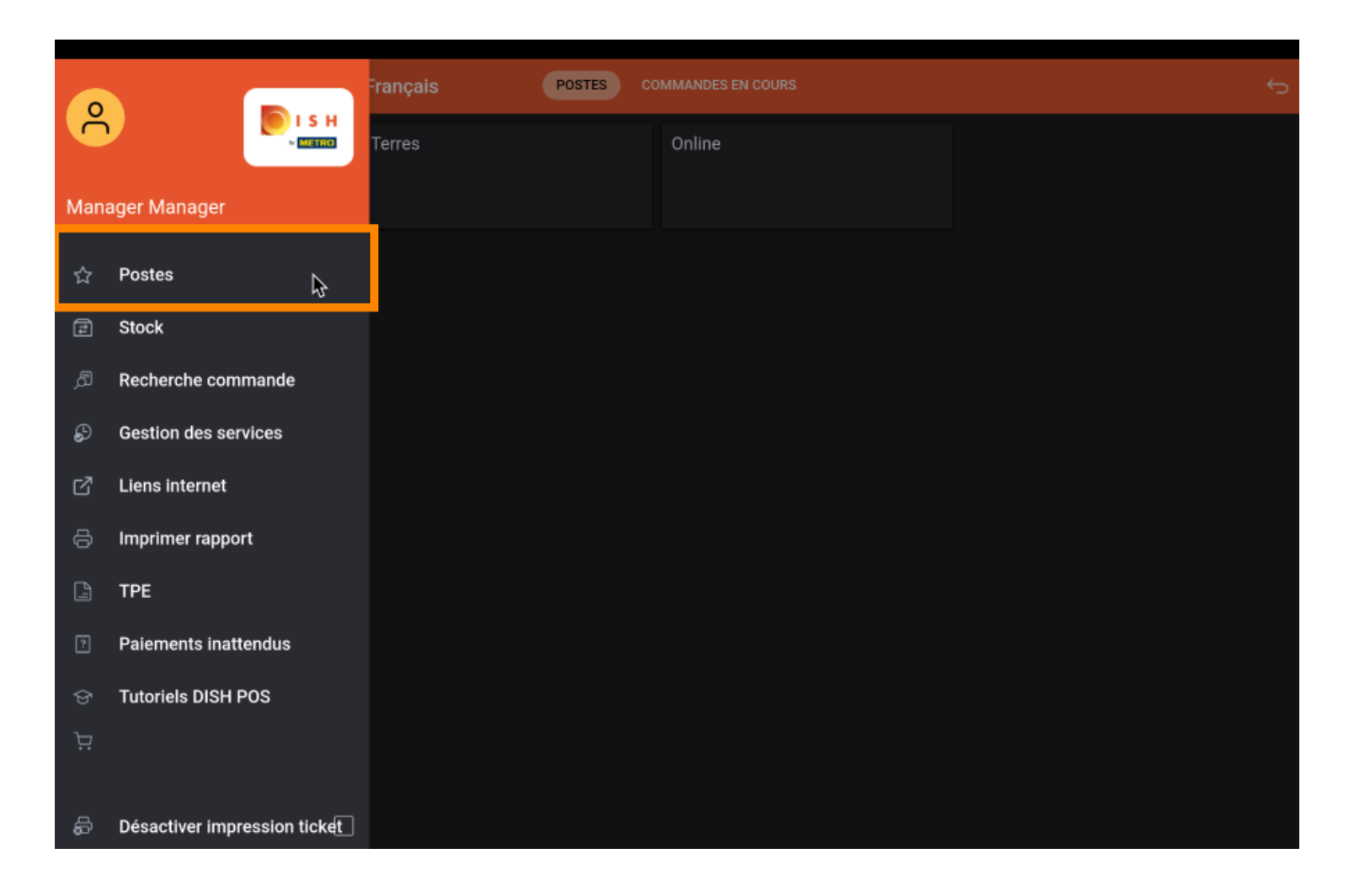

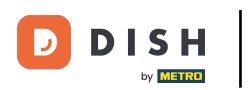

#### Tapez sur votre zone préférée.

| 🗮 ріян Pos Démo vidéo HD | Français POSTES | COMMANDES EN COURS | ¢ |
|--------------------------|-----------------|--------------------|---|
| Restaurant               | Terres          | Online             |   |
|                          |                 |                    |   |
|                          |                 |                    |   |
|                          |                 |                    |   |
|                          |                 |                    |   |
|                          |                 |                    |   |
|                          |                 |                    |   |
|                          |                 |                    |   |
|                          |                 |                    |   |
|                          |                 |                    |   |
|                          |                 |                    |   |
|                          |                 |                    |   |

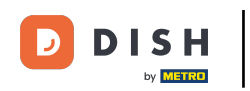

### Maintenant, cliquez sur n'importe quelle table où vous voulez signaler le retour.

| ≡ ріsнроs Restaurant | POSTES   | OMMANDES EN COURS |          | ¢ |
|----------------------|----------|-------------------|----------|---|
| Table 1              | Table 2  | Table 3           | Table 4  |   |
| Table 5              | Table 6  | Table 7           | Table 8  |   |
| Table 9              | Table 10 | Table 11          | Table 12 |   |
| Table 13             | Table 14 | Table 15          | Table 16 |   |
| Table 17             | Table 18 | Table 19          |          |   |
|                      |          |                   |          |   |

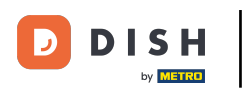

# • Faites défiler le menu pour ouvrir plus d'options.

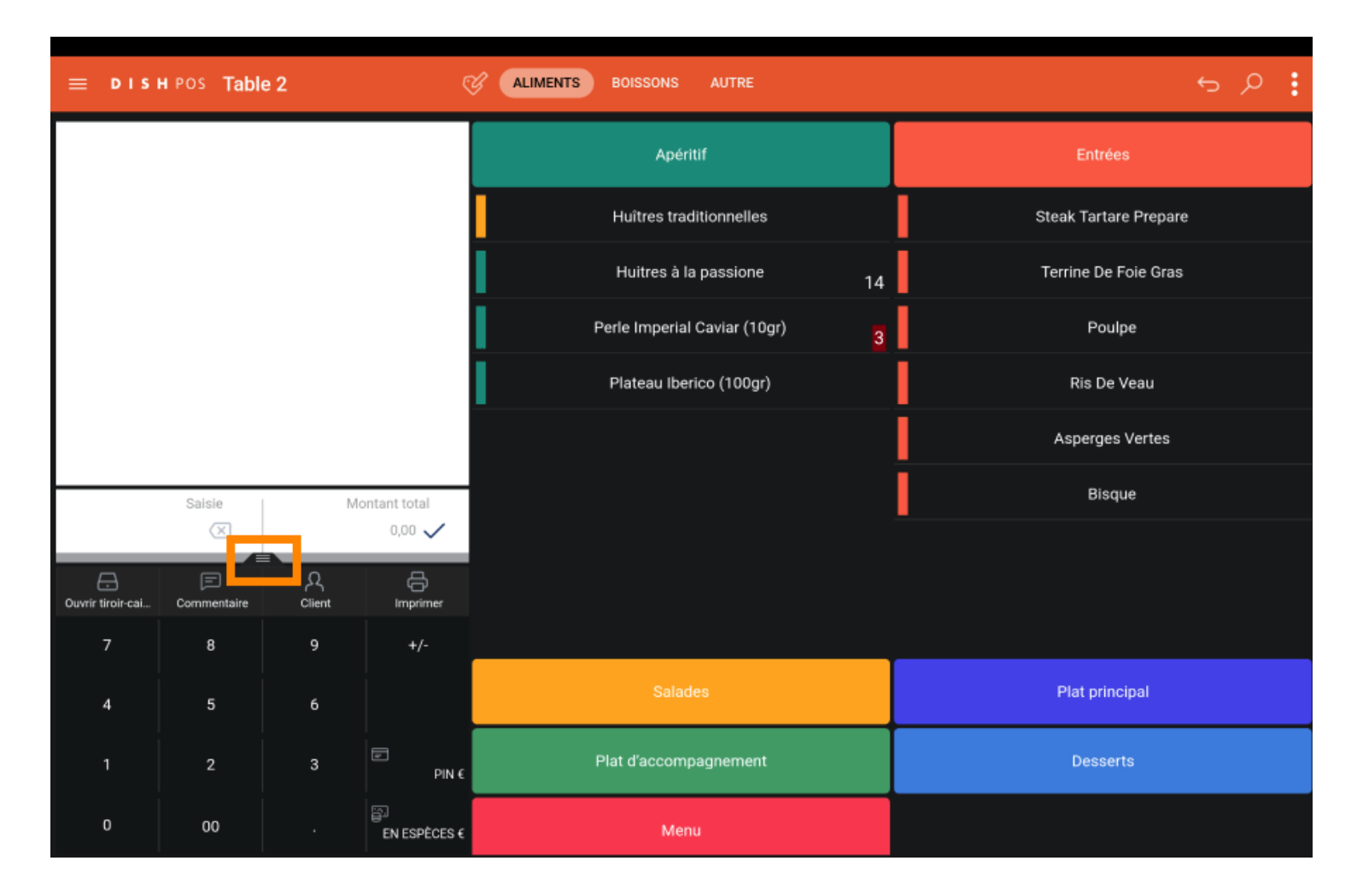

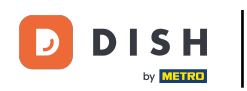

# • Tapez sur les trois points ou sur Consigne s'il est affiché dans le menu.

| ≡ DISHPOS Table 2  |                    |                   | ALIMENTS BO     | DISSONS AUTRE |                          | ۍ ک <b>:</b> |                       |
|--------------------|--------------------|-------------------|-----------------|---------------|--------------------------|--------------|-----------------------|
|                    |                    |                   |                 |               | Apéritif                 |              | Entrées               |
|                    |                    |                   |                 | н             | uîtres traditionnelles   |              | Steak Tartare Prepare |
|                    |                    |                   |                 | н             | uitres à la passione     | 14           | Terrine De Foie Gras  |
|                    |                    |                   |                 | Perle         | e Imperial Caviar (10gr) | 3            | Poulpe                |
|                    | Saisie             | I M               | ontant total    | Pla           | ateau Iberico (100gr)    |              | Ris De Veau           |
|                    | $\times$           |                   | 0,00 🗸          |               |                          |              | Asperges Vertes       |
| Ouvrir tiroir-cai  | Commentaire        | ر<br>Client       | Imprimer        |               |                          |              | Bisque                |
| 운옥<br>Nombres de c | 🕑<br>Ligne de prix |                   | Cileotionnor to |               |                          |              |                       |
| Transactions d     | Solde              | Délai de livrais. |                 |               |                          |              |                       |
| 7                  | 8                  | 9                 | +/-             |               |                          |              |                       |
| 4                  | 5                  | 6                 |                 |               | Salades                  |              | Plat principal        |
| 1                  | 2                  | 3                 | ₽<br>PIN €      | Plat          | d'accompagnement         |              | Desserts              |
| 0                  | 00                 |                   | EN ESPÈCES €    |               | Menu                     |              |                       |

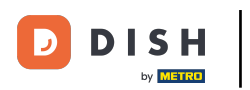

# • Tapez sur Consigne.

| ≡ DISI               | н pos Tabl         | le 2             | ¢                | ALIMENTS BOISSONS AUTRE        | ÷ ۵ :                 |
|----------------------|--------------------|------------------|------------------|--------------------------------|-----------------------|
|                      |                    |                  |                  | Apéritif                       | Entrées               |
|                      |                    |                  |                  | Huîtres traditionnelles        | Steak Tartare Prepare |
|                      |                    |                  |                  | Huitres à la passione 14       | Terrine De Foie Gras  |
|                      |                    |                  |                  | Perle Imperial Caviar (10gr) 3 | Poulpe                |
|                      | Saisie             | I M              | ontant total     | Plateau Iberico (100gr)        | Ris De Veau           |
|                      | ×                  |                  | 0,00 🗸           |                                | Asperges Vertes       |
| Ouvrir tiroir-cal    | Commentaire        | کر<br>Client     | ()<br>Imprimer   |                                | Bisque                |
| ନ୍ୟି<br>Nombres de c | G<br>Ligne de prix | A A              | Heure de retrait |                                |                       |
| Transactions d       | Solde              | Délai de livrais | Consigne         |                                |                       |
| 7                    | 8                  | 9                | +/-              |                                |                       |
| 4                    | 5                  | 6                |                  | Salades                        | Plat principal        |
| 1                    | 2                  | 3                | ₽<br>PIN €       | Plat d'accompagnement          | Desserts              |
| 0                    | 00                 |                  | EN ESPÈCES €     | Menu                           |                       |

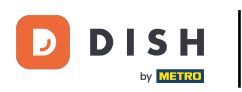

Saisissez maintenant le montant de la consigne en appuyant sur l'icône plus.

| ⊟ D I S I | н POS <mark>Tabl</mark> | e 2    | Ç         | ALIMENTS BOISSONS AUTRE | 5 A : |                         |
|-----------|-------------------------|--------|-----------|-------------------------|-------|-------------------------|
|           |                         |        |           |                         |       |                         |
|           |                         | Consig | ne        |                         |       |                         |
|           |                         | • 0    | 🕀 Deposit | PET                     | -0.25 | 0.00<br>te De Fole Gras |
|           |                         | • 0    | 🕂 large   |                         | -0.25 | 0.00                    |
|           |                         | 0      | Total     |                         |       | 0.00                    |
|           |                         |        |           | ок                      |       |                         |
|           |                         |        |           |                         |       |                         |
|           |                         |        |           |                         |       |                         |
|           |                         |        |           |                         |       |                         |
|           |                         |        |           |                         |       |                         |
|           |                         |        |           |                         |       |                         |
|           |                         |        |           |                         |       |                         |
|           |                         |        |           |                         |       |                         |
|           |                         |        |           |                         |       |                         |

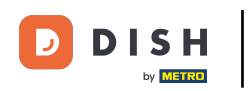

# Continuez en appuyant sur OK.

| ≡ D I S I             | POS Tabl | le 2    |           |     |       | 5 A : |             |
|-----------------------|----------|---------|-----------|-----|-------|-------|-------------|
|                       |          |         |           |     |       |       |             |
|                       |          | Consign | ie        |     |       |       |             |
|                       |          | 1       | 🔒 Deposit | PET | -0.25 | -0.25 |             |
|                       |          | • 0     | 🔒 large   |     | -0.25 | 0.00  |             |
|                       |          | 1       | Total     |     |       | -0.25 | Pouipe      |
|                       |          |         |           | ок  |       |       | s De Veau   |
|                       |          |         |           |     |       |       | rges Vertes |
| Guvrir tiroir-cai     |          |         |           |     |       |       |             |
| ्रिक्<br>Nombres de c |          |         |           |     |       |       |             |
| 📇<br>Transactions d   |          |         |           |     |       |       |             |
| 7                     |          |         |           |     |       |       |             |
| 4                     |          |         |           |     |       |       |             |
| 1                     |          |         |           |     |       |       |             |
| 0                     |          |         |           |     |       |       |             |

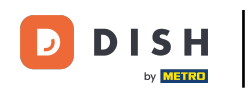

#### • Vous verrez maintenant le montant total du remboursement du dépôt sur l'écran.

| ≡ D I S                                        | HPOS * Tab              | ble 2              | ¢                       | ALIMENTS BOISSONS AUTRE        | ÷ ۵ ک                 |
|------------------------------------------------|-------------------------|--------------------|-------------------------|--------------------------------|-----------------------|
| Retour consigne<br>*Deposit PET x-1 0,25 -0,25 |                         |                    |                         | Apéritif                       | Entrées               |
|                                                |                         |                    |                         | Huîtres traditionnelles        | Steak Tartare Prepare |
|                                                |                         |                    |                         | Huitres à la passione 14       | Terrine De Foie Gras  |
|                                                |                         |                    |                         | Perle Imperial Caviar (10gr) 3 | Poulpe                |
|                                                | Saisie                  | I M                | ontant total            | Plateau Iberico (100gr)        | Ris De Veau           |
|                                                | ×                       |                    | -0,25 🗸                 |                                | Asperges Vertes       |
| (X)<br>Remise                                  | Diviser comma           | 😑<br>Commentaire   | 오<br>Client             | •                              | Bisque                |
| Imprimer                                       | ्रिप्ते<br>Nombres de c | 🏈<br>Ligne de prix | ୍ର%<br>Diviser le total |                                |                       |
| Q<br>Numéro de tél                             | Sélectionner ta         | 6<br>Solde         |                         |                                |                       |
| 7                                              | 8                       | 9                  | +/-                     |                                |                       |
| 4                                              | 5                       | 6                  |                         | Salades                        | Plat principal        |
| 1                                              | 2                       | 3                  | ₽<br>PIN €              | Plat d'accompagnement          | Desserts              |
| 0                                              | 00                      |                    | EN ESPÈCES €            | Menu                           |                       |

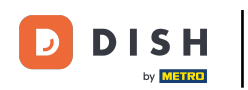

# • Tapez sur EN ESPÈCES pour fermer la table.

| ≡ DIS                                                                                                    | HPOS * Tal              | ble 2              | ¢                     | ALIMENTS BOISSONS AUTRE      | ÷ ۶ 🗜                 |
|----------------------------------------------------------------------------------------------------|-------------------------|--------------------|-----------------------|------------------------------|-----------------------|
| Retour cons                                                                                                    | igne                    | x-1 0,:            | 25 -0,25              | Apéritif                     | Entrées               |
|                                                                                                    |                         |                    |                       | Huîtres traditionnelles      | Steak Tartare Prepare |
|                                                                                                    |                         |                    |                       | Huitres à la passione 14     | Terrine De Foie Gras  |
|                                                                                                    |                         |                    |                       | Perle Imperial Caviar (10gr) | Poulpe                |
|                                                                                                    | Saisie                  | I Me               | ontant total          | Plateau Iberico (100gr)      | Ris De Veau           |
|                                                                                                    | ×                       |                    | -0,25 🗸               |                              | Asperges Vertes       |
| (X)<br>Remise                                                                                                    | Diviser comma           | )<br>Commentaire   | ද<br>Client           |                              | Bisque                |
| - Contraction Contraction Cont | ्रिद्दि<br>Nombres de c | ି<br>Ligne de prix | ්<br>Diviser le total |                              |                       |
| Û<br>Numéro de tél                                                                                                    | Sélectionner ta         | ل<br>Solde         |                       |                              |                       |
| 7                                                                                                    | 8                       | 9                  | +/-                   |                              |                       |
| 4                                                                                                    | 5                       | 6                  |                       | Salades                      | Plat principal        |
| 1                                                                                                    | 2                       | 3                  | ₽<br>PIN €            | Plat d'accompagnement        | Desserts              |
| 0                                                                                                    | 00                      |                    | ୍ଭ<br>EN ESPÈCES €    | Menu                         |                       |

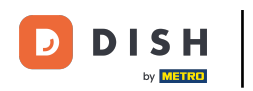

# Confirmez en appuyant sur OK.

| 😑 DISHPOS Restaurant | POSTES C                                       | OMMANDES EN COURS |               | Ś |
|----------------------|------------------------------------------------|-------------------|---------------|---|
|                      |                                                |                   |               |   |
|                      |                                                |                   |               |   |
| Table 9              | Table 10                                       | Table 11          | Table 12      |   |
| Table 13             | Order: 167; Montant total -0,25; Monnaie: 0,00 |                   | ок<br>серия 6 |   |
|                      |                                                |                   |               |   |
|                      |                                                |                   |               |   |

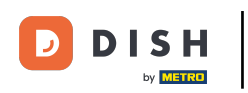

# La table est maintenant clôturée. Ça y est.

| ≡ DISHPOS Restaurant | POSTES CO | MMANDES EN COURS |          | ¢ |
|----------------------|-----------|------------------|----------|---|
| Table 1              | Table 2   | Table 3          | Table 4  |   |
| Table 5              | Table 6   | Table 7          | Table 8  |   |
| Table 9              | Table 10  | Table 11         | Table 12 |   |
| Table 13             | Table 14  | Table 15         | Table 16 |   |
| Table 17             | Table 18  | Table 19         |          |   |
|                      |           |                  |          |   |

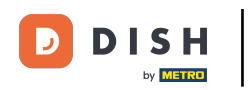

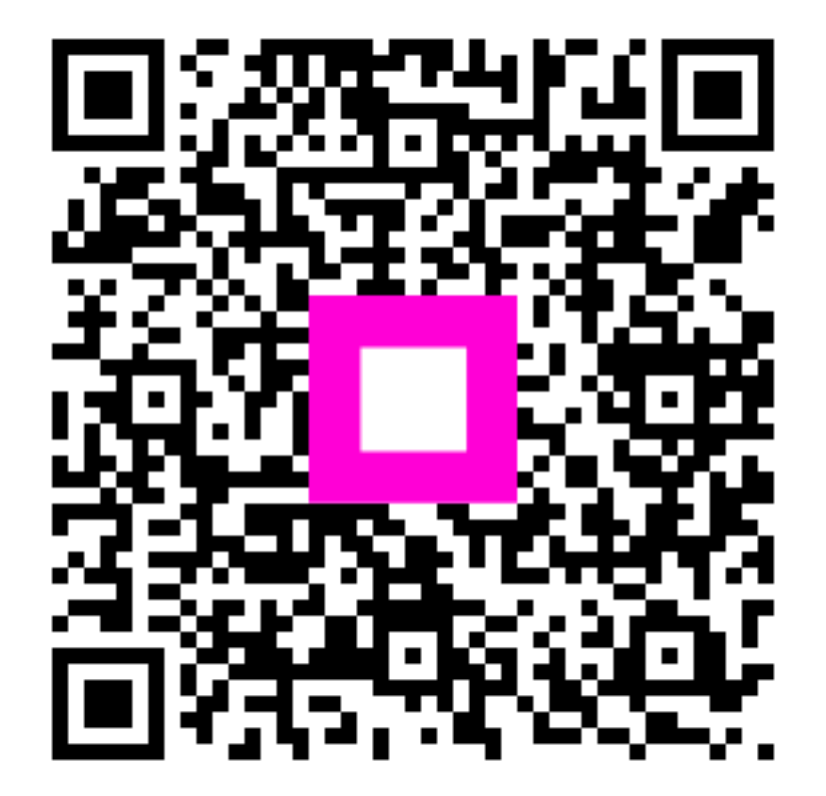

Scannez pour accéder au lecteur interactif